# How To Sync Local Software Test Reports to your CNS VS Account

CNS VS local software users will need to turn-on your account report storage capability by... First, contacting CNS VS Support 888.750.6941 and ask for the service to be turned on... Second, follow the instructions below.

|         |                 | dation  |
|---------|-----------------|---------|
| View Re | port            | STERED. |
| View Gr | aph             |         |
| Export  |                 | Lig tox |
| Sync    | В               |         |
| Re-Test | Patient         | ISU2    |
| Prefere | nces A          |         |
| Quit    |                 | Test    |
|         | Add Assessments | Exit    |

**To Set-up Sync** Open the CNS Vital Signs Application... CLICK MENU...

A. CLICK PREFERENCES to configure the SYNC function... enter 'cnsvs' (lower case)

| System Administrator Passwo | ord        | ×              |
|-----------------------------|------------|----------------|
| System Administrator Passv  | vord: CNSV | /S             |
|                             | <u>O</u> K | <u>C</u> ancel |

| Patient Enable download   Online User   User CNSVS Online Assessments   Update Use CNSVS online assessments   Use online assessments before local Username: | Assessment<br>Backup<br>Display<br>Report<br>Patient<br>User<br>Update | CNSVS Onlin<br>CNSVS Onlin<br>CNSVS Onlin                                   | ie Account Number:<br>ie Sync<br>iload                                  | 2158         | View | Upload Report |
|----------------------------------------------------------------------------------------------------|------------------------------------------------------------------------|-----------------------------------------------------------------------------|-------------------------------------------------------------------------|--------------|------|---------------|
| Password:                                                                                                    |                                                                        | Enable do<br>CNSVS Onlin<br>Use CNSV<br>Use onlin<br>Username:<br>Password: | wnload<br>e Assessments<br>'S online assessment<br>e assessments before | s<br>• local |      | Check         |

## **Configure SYNC Functionality**

CLICK the ONLINE tab

- Enter your account number.
- CHECK the 'Enable upload' box to back-up testing data.
- CHECK the 'Enable download' to replicate the testing data or download remote testing results e.g., telemedicine.

#### Click Apply; Click Ok; Exit 'Preferences'

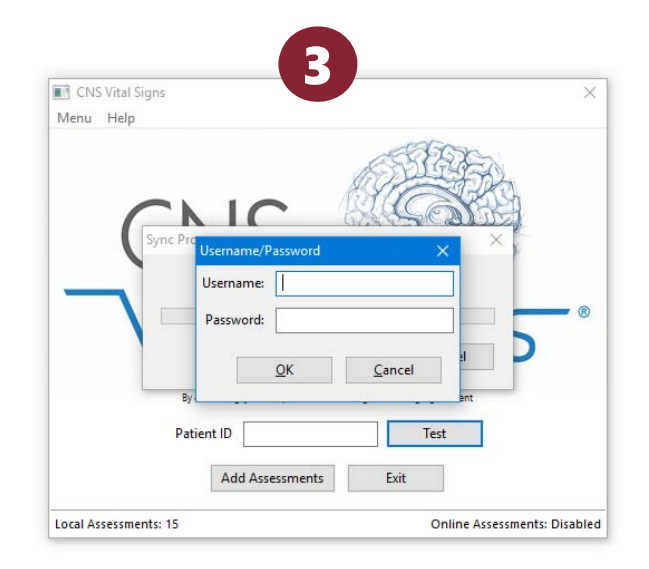

### To Launch a Data Sync

B. Open the CNS Vital Signs Application... CLICK MENU ...CLICK SYNC to upload and/or download patient reports

### Activate a Data Sync

Insert Username and Password to SYNC your LOCAL Software Testing Data to your CNS Vital Signs Account

NOTE: To SYNC Your Data to a CNS Vital Signs Web Account you must FIRST have the CNSVS Support Team activate your CNSVS Online capability.

> CNS Vital Signs

Multiple testing computers in multiple locations e.g., telemedicine, ACO, etc. can also have their results backed-up to CNSVS Online. Testing results can be remotely accessed by clinicians with user permissions.

# How do I SYNC/Store my testing data?